## ИНСТРУКЦИЯ

## по получению муниципальной услуги «Выдача разрешения на участие в ярмарке»

Шаг 1. Войти в личный кабинет на Портале государственных и муниципальных услуг Сахалинской области <u>https://uslugi.admsakhalin.ru:</u>

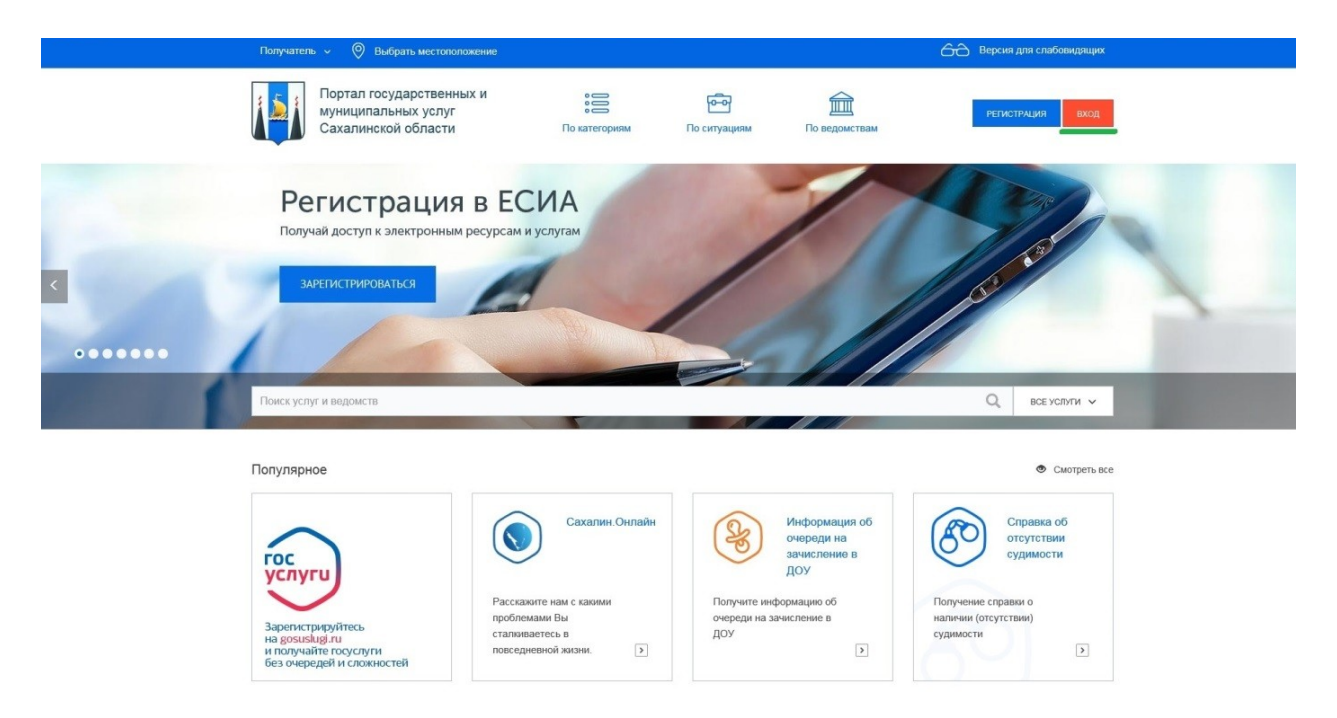

Шаг 2. Для входа в Личный кабинет ввести Логин и Пароль, затем нажать кнопку «Войти»:

|                    |                       | СССУСЛУГИ Еличая октема<br>идентификация и аутентификация                              | я                                              |           |  |
|--------------------|-----------------------|----------------------------------------------------------------------------------------|------------------------------------------------|-----------|--|
|                    |                       | Вход<br>АИС ПТМУ СО<br>Телефон или почта СНИЛС                                         | Куда ещё можно войти<br>с паролем от Госуслуг? |           |  |
|                    |                       | Mittensaud transporter norm.<br>XXXX<br>Papers.                                        |                                                |           |  |
|                    |                       | тчужим жижники/тер<br>Войти<br>Я не знако пароль                                       |                                                |           |  |
|                    |                       | Зарегистрируйтесь для полного доступа к сервисам<br>Вход с помощью алектронной подписи |                                                |           |  |
| Помощь и поддержка | Условия использования | Политика конфиденциальности                                                            |                                                | Русский ~ |  |
|                    | ине страната          | щиальный интернет-портал государственных услуг,                                        | 2019 r. Poctanesses                            |           |  |

Шаг 3. Нажать на вкладку «По ведомствам»:

| Получатель 🤟 🛞 Выбрать местоположение                                                                 |                                                                                                 |                                                                                                    | Версия для слабовидящих                                                                         | 1                                            |
|----------------------------------------------------------------------------------------------------|-------------------------------------------------------------------------------------------------|----------------------------------------------------------------------------------------------------|-------------------------------------------------------------------------------------------------|----------------------------------------------|
| Портал государственных и<br>муниципальных услуг<br>Сахалинской области                                | о категориям                                                                                    | По ситуациям                                                                                                    | выход                                                                                           |                                              |
| Предваритель<br>на прием в МС<br>новая возможность для посетителе<br>записаться в моц                 | ная запись<br>рЦ!<br>И сайта                                                                    | Niar - And                                                                                                    | D zoli<br>O saleži                                                                              |                                              |
| Поиск услуг и ведомств                                                                                |                                                                                                 |                                                                                                    | Q все услуги 🗸                                                                                  | a Jacobi Mark Unit Unit Unit Unit<br>5<br>10 |
| Популярное                                                                                            |                                                                                                 |                                                                                                    | 👁 Смотреть все                                                                                  |                                              |
| госуугур<br>Зарегистрируйтесь<br>на рознавидати<br>и получайте госуслуги<br>без очередей и сложностей | Сахалин-Онлайн<br>ассказите нам с каюми<br>роблемами Вы<br>тапияваетесь в<br>овседневной жизни. | Информация об<br>очереди на<br>зачисление в<br>ДОУ<br>Получите информацию об<br>очереди на зачисление в<br>ДОУ<br>2 | Справиа об<br>отутствии<br>судимости<br>Получение справия о<br>наличии (отутствии)<br>судимости |                                              |

Шаг 4. Во вкладке «Ведомства» необходимо выбрать вкладку «Муниципальные»:

| Получатель 🤟 🔗 Выбрать местоположение                            | Q Поиск      |              | Версия для слабовидящих |       |  |
|------------------------------------------------------------------|--------------|--------------|-------------------------|-------|--|
| Портал государственных и муниципальных услуг Сахалинской области | о категориям | Го ситуациям | По ведомствам           | выход |  |
| Главная \ Органы власти                                          |              |              |                         |       |  |
| Ведомства                                                        |              |              |                         |       |  |
| Федеральные                                                      |              |              |                         |       |  |
| Региональные                                                     |              |              |                         |       |  |
| Муниципальные                                                    |              |              |                         |       |  |
|                                                                  |              |              |                         |       |  |
|                                                                  |              |              |                         |       |  |

Шаг 5. Во вкладке «Муниципальные» необходимо выбрать вкладку «Администрация муниципального образования городской округ «Город Южно-Сахалинск»:

| Ведомства     |                                                                                                |
|---------------|------------------------------------------------------------------------------------------------|
| Федеральные   | + Администрация Корсаковского городского округа                                                |
| Региональные  | + Администрация муниципального образования "Городской округ Ноглинский"                        |
| Муниципальные | <ul> <li>Администрация муниципального образования "Курильский городской округ"</li> </ul>      |
|               | Администрация муниципального образования "Макаровский городской округ"                         |
|               | <ul> <li>Администрации муниципального образования "Невельский городской округ"</li> </ul>      |
|               | <ul> <li>Администрация муницитального образования "Томаринский городской округ"</li> </ul>     |
|               | + Администрация муниципального образования "Тымовский городской округ"                         |
|               | <ul> <li>Администрация муниципального образования "Холыский городской округ"</li> </ul>        |
|               | <ul> <li>Администрация муниципального образования "Ожно-Курильский городской округ"</li> </ul> |
|               | + Администрация муниципального образования «Анивский городской округ»                          |
|               | + Администрация муниципального образования городской округ "Александровск-Сахалинский район"   |
|               | Администрация муниципального образования городской округ "Город Южно-Сахалинси"                |
|               | + Администрация муниципального образования городской округ "Допинский"                         |

Шаг 6. Во вкладке «Услуги» необходимо выбрать услугу «Выдача разрешения на участие в ярмарке»:

| S S                      | фициал                                  | ыный сайт Администр: х 📓 Описание ведомства х 🕂                                                                                                    |             | × |  |  |  |
|--------------------------|-----------------------------------------|----------------------------------------------------------------------------------------------------|-------------|---|--|--|--|
| $\leftarrow \rightarrow$ | C                                       | https://uslugi.admsakhalin.ru/nd/org/detail.htm?id=9850%40egOrganization&agrp=10357456                                                               | ☆ \varTheta | : |  |  |  |
| Ę                        | ¥)                                      | Выдача разрешения на использование земель или земельного участка                                                                                     | i           | ^ |  |  |  |
|                          |                                         | Выдача разрешения на право организации розничного рынка                                                                                              | ≣           |   |  |  |  |
|                          | Выдача разрешения на размещение объекта |                                                                                                    |             |   |  |  |  |
| ¢                        | Ø                                       | Выдача разрешения на установку и эксплуатацию рекламной конструкции, аннулирование таких разрешений                                                  | I           | ł |  |  |  |
| ¢                        | Ø                                       | Выдача разрешения на участие в ярмарке                                                                                                    | i           | ł |  |  |  |
| ¢                        | Ø                                       | Выдача специального разрешения на движение по автомобильным дорогам местного значения тяжеловесного и (или) крупногабаритного транспортного средства | I           |   |  |  |  |
| ¢                        | Ø                                       | Выдача справки о неиспользовании (использовании)гражданами права приватизации муниципальных жилых помещений                                          |             |   |  |  |  |
| ¢                        | Ø                                       | Выдача выписки из Реестра муниципального имущества                                                                                                   | ≣           |   |  |  |  |
|                          |                                         | Выплата денежных средств на содержание ребенка, находящегося под опекой (попечительством), в том числе в приемной семье                              | ≣           |   |  |  |  |
| ¢                        | Ø                                       | Заключение договора на право размещения нестационарного торгового объекта, объекта общественного питания на территории муниципального образования    | I           |   |  |  |  |
| javascripta              | void(0);                                | Заключение договоров доверительного управления имуществом несовершеннолетних подопечных                                                              | I           | Ŧ |  |  |  |

|         |                 | Шаг 7.                        | Нажать                          | на          | вкладку                 | «Получение                          | разрешения                        | на         | участие     | В |
|---------|-----------------|-------------------------------|---------------------------------|-------------|-------------------------|-------------------------------------|-----------------------------------|------------|-------------|---|
| яр      | мар             | оке»:                         |                                 |             |                         |                                     |                                   |            |             |   |
|         | Официа          | льный сайт Администра 🗙       | 🚺 Описание ведомства            | ×           | +                       |                                     |                                   |            |             | X |
| ←       | $\rightarrow$ C | https://uslugi.ad             | msakhalin.ru/nd/org/detail      | .htm?id=98  | 50%40egOrganization&a   | grp=10357456                        |                                   |            | ☆ \varTheta | : |
|         | $\bigotimes$    | Выдача разрешения н           | на использование земель         | или земел   | ьного участка           |                                     |                                   |            | i           | ^ |
|         |                 | Выдача разрешения н           | на право организации роз        | ничного рь  | нка                     |                                     |                                   |            | ≣           |   |
|         |                 | Выдача разрешения н           | на размещение объекта           |             |                         |                                     |                                   |            | ≣           |   |
|         | Ø               | Выдача разрешения н           | на установку и эксплуата.       | цию реклам  | ной конструкции, аннул  | ирование таких разрешений           |                                   |            | ≣           | ł |
|         | Ø               | Выдача разрешения н           | на участие в ярмарке            |             |                         |                                     |                                   |            |             | ł |
|         |                 | • Получение разрец            | <u>вения на участие в ярмар</u> | <u>Ke</u>   |                         |                                     |                                   |            |             |   |
|         | Ø               | Выдача специального           | разрешения на движени           | е по автом  | обильным дорогам мес    | тного значения тяжеловесного и (или | ) крупногабаритного транспортного | о средства | 1           |   |
|         | Ø               | Выдача справки о неи          | спользовании (использов         | зании)граж  | данами права приватиз   | ации муниципальных жилых помеще     | ний                               |            |             |   |
|         | $\bigotimes$    | Выдача выписки из Ре          | еестра муниципального и         | мущества    |                         |                                     |                                   |            |             |   |
|         |                 | Выплата денежных ср           | едств на содержание реб         | бенка, нахо | дящегося под опекой (п  | юпечительством), в том числе в прие | мной семье                        |            | 1           |   |
|         | Ø               | Заключение договора           | на право размещения не          | стационар   | ного торгового объекта, | объекта общественного питания на    | территории муниципального образ   | ования     | i           |   |
| https:, | //uslugi.ad     | msakhalin.ru/nd/reestr/detail | .htm?org=9850%40egOrganiza      | tion&id=776 | 9%40egServiceTarget     |                                     |                                   |            | :=          | - |

Шаг 8. Для перехода к заполнению заявления необходимо нажать на вкладку «Получить услугу»:

| 🔯 Официальный сайт Администра 🗙 📳 Описание услуги 🗙 🕂                                                          |                                 |        |     | × |
|----------------------------------------------------------------------------------------------------|---------------------------------|--------|-----|---|
| ← → C 🔒 https://uslugi.admsakhalin.ru/nd/reestr/detail.htm?org=9850%40egOrganization&id=7769%40egServiceTarget |                                 | ☆      | θ   | : |
| Главная \ Услуги \ Получение разрешения на участие в ярмарке                                                   |                                 |        |     | - |
| Получение разрешения на участие в ярмарке                                                                      |                                 |        |     | ļ |
| Администрация муниципального образования городской округ "Город Южно-Сахалинск"                                |                                 |        |     |   |
| Об услуге Где получить Документы Дополнительно                                                                 |                                 |        |     |   |
| Как получить услугу 🗸                                                                                          | ПОЛУЧИТЬ УСЛУГУ                 |        |     |   |
| Категории получателей 🗸                                                                                        | ЗАПИСАТЬСЯ НА ПРИЁМ             |        |     |   |
| Стоимость и оплата 🗸                                                                                           | ДОБАВИТЬ В ИЗБРАННОЕ            |        |     | l |
| Сроки оказания услуги 🐱                                                                                        | ОТПРАВИТЬ ЖАЛОБУ                |        |     |   |
| Принятие решения 🗸                                                                                             | ВАРИАНТЫ ПРЕДОСТАВЛЕНИ          | я      |     |   |
| Результат оказания услуги 🗸                                                                                    | Получение разрешения на участие | в ярма | оке |   |
|                                                                                                    | РЕЙТИНГ УСЛУГИ                  |        |     |   |

| 🔯 Офиц                       | 📓 Официальный сайт Администр: X 👔 Выдача разрешения на участие X 🕂 |                    |                                            |                                |   |    |   |  |  |  |
|------------------------------|--------------------------------------------------------------------|--------------------|--------------------------------------------|--------------------------------|---|----|---|--|--|--|
| $\leftarrow \   \rightarrow$ | C                                                                  | https://uslug      | .admsakhalin.ru/nd/lk/form/sakhMOPermissPa | ticFair.htm                    | ☆ | Θ  | : |  |  |  |
| Главная                      | я \                                                                | Личный кабинет \ Е | ыдача разрешения на участие в ярмарке      |                                |   |    | • |  |  |  |
| 0                            |                                                                    | Профиль            | Заявление на выдачу р                      | азрешения на участие в ярмарке |   |    | I |  |  |  |
| :000                         |                                                                    | Услуги             | 1. Заявление 2. Документы                  | 3. Оповещения 4. Подтверждение |   |    |   |  |  |  |
|                              |                                                                    | Черновики          |                                            |                                |   |    |   |  |  |  |
|                              |                                                                    | Заявления          | Получатель *                               |                                |   | ~  |   |  |  |  |
|                              |                                                                    | Сообщения          |                                            |                                |   |    |   |  |  |  |
|                              |                                                                    | Счета              | Данные о получателе услу                   | И                              |   |    |   |  |  |  |
|                              |                                                                    | Талоны записи      |                                            |                                |   |    |   |  |  |  |
| 0                            |                                                                    | Файлы              | Фамилия*                                   |                                |   |    |   |  |  |  |
|                              |                                                                    |                    | Имя *                                      |                                |   |    |   |  |  |  |
|                              |                                                                    |                    | Отчество                                   |                                |   |    |   |  |  |  |
|                              |                                                                    |                    | инн                                        |                                | ( | ?) |   |  |  |  |
|                              |                                                                    |                    | огрн                                       |                                | ( | ?) | ÷ |  |  |  |

## Шаг 9. Заполнить форму Заявления:

Шаг 10. Прикрепить необходимые документы:

Для лиц, занимающихся личным подсобным хозяйством, садоводством, огородничеством – выписка из похозяйственной

книги, подписанная

| 📓 Официальный сайт Администрі X 📲 Выдача разрешения на участик X 🕂                                           |     |   |  |  |  |  |  |  |
|----------------------------------------------------------------------------------------------------|-----|---|--|--|--|--|--|--|
| ← → C                                                                                                    | ☆ 😶 | : |  |  |  |  |  |  |
| Услуги 1. Заявление 2. Документы 3. Оповещения 4. Подтверждение                                              |     | ^ |  |  |  |  |  |  |
| 🗐 Черновики                                                                                                  |     |   |  |  |  |  |  |  |
| В Заявления Обязательные документы                                                                           |     |   |  |  |  |  |  |  |
| 🖂 Сообщения                                                                                                  |     |   |  |  |  |  |  |  |
| Обязательные документы                                                                                       |     |   |  |  |  |  |  |  |
| Талоны записи документ, удостоверяющий МОИ ФАЙЛЫ Добавить в мои файлы                                        |     |   |  |  |  |  |  |  |
| Файлы         представителя (копия паспорта,<br>передая страница и место         Выберите файл         Файлы | Ŵ   |   |  |  |  |  |  |  |
| прописки)*<br>Дополнительные документы                                                                       |     |   |  |  |  |  |  |  |
| для лиц, занимающихся личным подсобным хозяйством, садоводством, огородничеством                             |     |   |  |  |  |  |  |  |

МОИ ФАЙЛЫ ДОБАВИТЬ В МОИ ФАЙЛЫ

勔

Выберите файл Файл не выбран

Шаг 11. Указать способ получения уведомлений:

| 📓 Официальный сайт Администра X 📲 Выдача разрешения на участик X 🕂 |                                                          |          |  |  |  |  |  |  |
|--------------------------------------------------------------------|----------------------------------------------------------|----------|--|--|--|--|--|--|
| $\leftrightarrow$ $\rightarrow$ C $$ https://uslug                 | i.admsakhalin.ru/nd/lk/form/sakhMOPermissParticFair.htm  | ☆ 🛛 :    |  |  |  |  |  |  |
| Профиль                                                            | Заявление на выдачу разрешения на участие в ярмарке      |          |  |  |  |  |  |  |
| 😤 Услуги                                                           | 1. Заявление 2. Документы 3. Оповещения 4. Подтверждение |          |  |  |  |  |  |  |
| 🗐 Черновики                                                        |                                                          |          |  |  |  |  |  |  |
| Заявления                                                          | Настройка уведомлений                                    |          |  |  |  |  |  |  |
| 🖂 Сообщения                                                        | Вы можете настроить уведомления о ходе оказания услуг.   |          |  |  |  |  |  |  |
| 🗐 Счета                                                            | Список адресов                                           | 🕀 🔟      |  |  |  |  |  |  |
| 📰 Талоны записи                                                    | EMail Для типов сообщений                                |          |  |  |  |  |  |  |
| Файлы                                                              |                                                          |          |  |  |  |  |  |  |
|                                                                    | Список номеров                                           | 🕀 🗓      |  |  |  |  |  |  |
|                                                                    | Номер телефона Для типов сообщений                       |          |  |  |  |  |  |  |
|                                                                    |                                                          |          |  |  |  |  |  |  |
|                                                                    |                                                          |          |  |  |  |  |  |  |
|                                                                    | назад далее сохранить черновик печатать                  | очистить |  |  |  |  |  |  |

Шаг 12. Поставить галочки, что:

✓ Я подтверждаю, что вся предоставленная информация является полной и достоверной.

✓ Я несу ответственность в соответствии с действующим законодательством Российской Федерации за предоставление заведомо ложных или неполных сведений.

✓ Я согласен на обработку моих персональных данных.

Нажать кнопку «Отправить».

| 📓 Официальный сайт Администрі 🗙 📲 Выдача разрешения на участик 🗴 🕂 |                                                                                                    |                                     |                          |                               |                               |  |  |  |  |  |  |
|--------------------------------------------------------------------|----------------------------------------------------------------------------------------------------|-------------------------------------|--------------------------|-------------------------------|-------------------------------|--|--|--|--|--|--|
| ← → C 🔒 https://uslugi                                             | $\leftarrow$ $\rightarrow$ C $\stackrel{\text{a}}{}$ https://uslugi.admsakhalin.ru/nd/lk/form/sakhMOPermissParticFair.htm $\diamond$ O : |                                     |                          |                               |                               |  |  |  |  |  |  |
| муниципа<br>Сахалинс                                               | льных услуг<br>кой области                                                                                                    | <b>СС</b><br>По категориям          | Го ситуациям             | ШШ<br>По ведомствам           | РИС. ВЫХОД                    |  |  |  |  |  |  |
| Главная \ Личный кабинет \ В                                       | ыдача разрешения на участие в яј                                                                                                    | марке                               |                          |                               |                               |  |  |  |  |  |  |
| ()) Профиль                                                        | Заявление на в                                                                                                    | ыдачу разрешения                    | на участие в ярм         | ларке                         |                               |  |  |  |  |  |  |
| 😫 Услуги                                                           | 1. Заявление 2. До                                                                                                    | ументы 3. Оповещения                | 4. Подтверждение         |                               |                               |  |  |  |  |  |  |
| 📰 Черновики                                                        |                                                                                                    |                                     |                          |                               |                               |  |  |  |  |  |  |
| 🖹 Заявления                                                        | 🗹 Я подтверждаю, что                                                                                                    | вся предоставленная информ          | ация является достоверно | ой и полной *                 |                               |  |  |  |  |  |  |
| 🖂 Сообщения                                                        | Я несу ответственно<br>неполных сведений                                                                                                 | ость в соответствии с действук<br>* | ощим законодательством   | Российской Федерации за предо | ставление заведомо ложных или |  |  |  |  |  |  |
| 🚍 Счета                                                            | 🖌 Я согласен на обраб                                                                                                    | отку моих персональных данн         | ых *                     |                               |                               |  |  |  |  |  |  |
| 📰 Талоны записи                                                    |                                                                                                    |                                     |                          |                               |                               |  |  |  |  |  |  |
| ① Файлы                                                            |                                                                                                    |                                     |                          |                               |                               |  |  |  |  |  |  |
|                                                                    | НАЗАД ОТПРАВИТ                                                                                                    |                                     |                          | СОХРАНИТЬ ЧЕРН                | ОВИК ПЕЧАТАТЬ ОЧИСТИТЬ        |  |  |  |  |  |  |
|                                                                    |                                                                                                    |                                     |                          |                               | -                             |  |  |  |  |  |  |

В случае возникновения вопросов при заполнении либо отправке заявления Вы можете обратиться:

- в службу технической поддержки Портала государственных и муниципальных услуг Сахалинской области по телефону 8-800-600-72-79;

- в отдел торговой политики Департамента продовольственных ресурсов и потребительского рынка по телефону 300-736 (доб.2,3).